## **Math Placement Test Directions**

## **Test Information:**

Placement in your first semester courses will be determined by any current standardized test scores, earned college credits, or completion of the math placement test(s). You may be selected for more than one math placement test, please refer to your placement testing email from your advisor.

Each math placement test contains 15-32 questions, and each test has a time limit of 90 minutes. Scratch paper/pencil are permitted during the math placement test. <u>Calculators are not permitted</u> <u>during the math placement test.</u>

You should complete your placement test at least <u>one week</u> prior to your Advising and Class Registration Appointment.

If you need testing accommodations, please visit our webpage (<u>Click Here</u>) to request accommodations before you complete your math placement test.

## How to complete your Math Placement Test:

1. Review the Math Test sample question guides on our website under "How to Prepare" (Click Here).

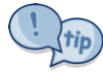

You will only have one attempt to complete your math placement test remotely (from home). Do not begin the test unless you are prepared and ready to complete it in one sitting.

- 2. Go to <u>https://uakron.mobius.cloud</u> to log in into the Math Placement Test.
- 3. Log in using your UANET ID and Student ID number.

## Your username is your UANET ID. Your password is the first 5 digits of your Student ID number.

Your UANet ID and Student ID number are located in your confirmation email. If you forgot your UAnet ID or Student ID number, call the Help Desk at (330) 972-6888 for assistance.

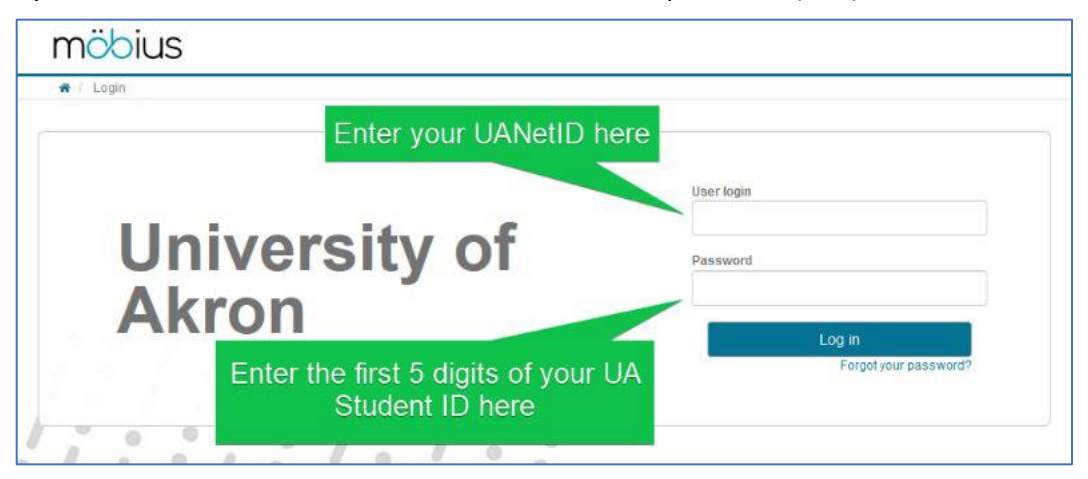

4. You may be prompted to take a "tour" of the site. Click on "End Tour" to close the tour and proceed to the test.

5. Click on the name of the test you have been assigned to take, then click "Start." Calculators <u>are not</u> <u>permitted</u> during the math placement test. You may use scratch paper and a pencil.

| möbius                                      |                                                                                                    |                                                         |                                     |                                                                                   |  |  |
|---------------------------------------------|----------------------------------------------------------------------------------------------------|---------------------------------------------------------|-------------------------------------|-----------------------------------------------------------------------------------|--|--|
| 🐐 / System Homepage                         |                                                                                                    |                                                         |                                     |                                                                                   |  |  |
| Click on the                                | e name of the                                                                                                  | < ><br>Sun 2/7 Mon 2/8                                  | Feb 7 — 13, 2021                    | month week day today                                                              |  |  |
| test you                                    | have been                                                                                                    |                                                         |                                     |                                                                                   |  |  |
| assigne                                     | d to take.                                                                                                    |                                                         |                                     |                                                                                   |  |  |
|                                             |                                                                                                    |                                                         |                                     |                                                                                   |  |  |
| Classes I Am Taking                         |                                                                                                    |                                                         |                                     |                                                                                   |  |  |
| UA Arithmetic and Basic Skills Test (MARTH) |                                                                                                    |                                                         | Enter                               |                                                                                   |  |  |
|                                             |                                                                                                    |                                                         |                                     |                                                                                   |  |  |
| mähiun                                      |                                                                                                    |                                                         |                                     |                                                                                   |  |  |
| moolus                                      |                                                                                                    |                                                         |                                     | Gradebook - External -                                                            |  |  |
| / UA Arithmetic and Basic Skills Test (MAR) | TH) / Class Homepage                                                                                           |                                                         |                                     |                                                                                   |  |  |
| UA Arithmetic and Basic Skills              | s Test (MARTH)                                                                                                 |                                                         |                                     |                                                                                   |  |  |
| - Class Details                             | Math Placement (testing@uakron.edu)                                                                            |                                                         | -                                   |                                                                                   |  |  |
|                                             | About the placement test:                                                                                      |                                                         |                                     |                                                                                   |  |  |
|                                             | <ul> <li>Each math placement test contains 2</li> <li>Scratch paper/pencil is permitted dur</li> </ul>         | 5 - 32 questions.<br>ing the math placement test. Calco | ulators are not permitted during th | e math placement test.                                                            |  |  |
|                                             | Each test has a time limit of 90 minut<br>answer each question before continu     Scroll down and click on the | ing on to the next.                                     | sitting. You will not be able to re | turn to a question you have skipped, so                                           |  |  |
|                                             | Technical Issues with the test? Contact Com                                                                    | puter Based Assessment & Evaul                          | ation at 330-972-6511 or testing@   | Nuekron.edu. To ensure prompt resolution of<br>a email or leaving a voice message |  |  |
|                                             | any provens, pease include your full harre                                                                     | , OANOLID, and Student ID humor                         | n whon continuinceung with us vi    | a eman or ioaving a voice message.                                                |  |  |
|                                             | < >                                                                                                    | Feb 7 — 13, 202                                         | 21                                  | month week day today                                                              |  |  |
|                                             | Sun 2/7 Mon 2/8                                                                                                | Tue 2/9 Wed                                             | 2/10 Thu 2/11                       | Fri 2/12 Sat 2/13                                                                 |  |  |
|                                             |                                                                                                    |                                                         |                                     |                                                                                   |  |  |
|                                             |                                                                                                    |                                                         |                                     |                                                                                   |  |  |
| - Units                                     | UA Placement Testing                                                                                           |                                                         |                                     |                                                                                   |  |  |
| UA Placement Testing                        | UA Arithmetic & Ba                                                                                             | asic Skills Placement T                                 | est (MARTH)                         | Start                                                                             |  |  |
|                                             | Assignment Attempts                                                                                            | : 0 / 1 Timed Policies                                  |                                     |                                                                                   |  |  |
|                                             |                                                                                                    |                                                         |                                     |                                                                                   |  |  |

6. While taking the test <u>DO NOT</u> click "Submit Assignment" until you have completed all of the test questions. To move to the next question, click the "Next" button. You will not be able to return to a question you have skipped, so answer each question before continuing on to the next.

| - Question 1 |                                                                    | Click "Next" to move on to |
|--------------|--------------------------------------------------------------------|----------------------------|
|              | Do NOT click "Submit<br>Assignment" until you<br>have answered all |                            |
|              | questions.                                                         |                            |

7. After you are finished with your test, click "Submit Assignment." Please allow one week for your placement scores to be available for your academic advisor.

Questions or problems regarding the Math Placement test? Please contact Computer Based Assessment and Evaluation at testing@uakron.edu or 330-972-6511.